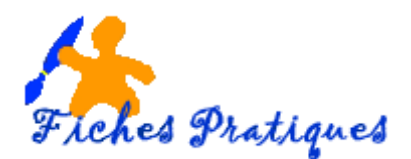

# Personnaliser les options d'effet

Lorsque vous appliquez une animation à un élément (du texte, un objet, une image) vous pouvez personnaliser les options de cet effet. Attention, toutes les animations ne possèdent pas cette option.

- Sélectionnez l'objet à animer et activez l'onglet Animations
- Sélectionnez une animation puis cliquez sur le bouton **Options de l'effet** du groupe **Animation**.

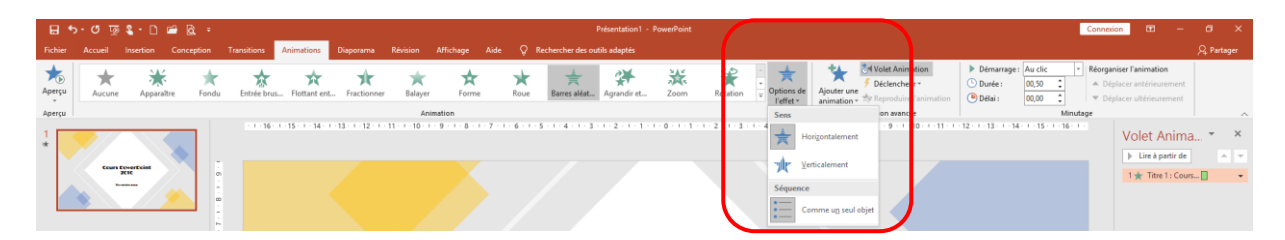

- Selon l'effet choisi, le contenu de cette liste est différent. Ici, il s'agit des paramètres de l'effet Barres aléatoires. Les options spécifiques au type d'élément sélectionné apparaissent également dans cette liste.
- Cliquez sur l'option que vous désirez

#### Mais vous pouvez personnaliser davantage les paramètres.

### 1. Personnaliser l'effet d'animation sur un objet contenant du texte

- Sélectionnez la diapositive qui contient les effets d'animation puis affichez le volet **Animations**
- Sélectionnez l'effet concerné
- Développez la liste qui apparaît et cliquez sur le menu Options de l'effet

|                                                                             |                       | -        | utage              |                                                                                                    |
|-----------------------------------------------------------------------------|-----------------------|----------|--------------------|----------------------------------------------------------------------------------------------------|
|                                                                             | Barres aléatoires ? × |          |                    | Volet Anima 👻 🗙                                                                                                    |
| Effet Minutage /<br>Paramètres<br>Se <u>n</u> s :<br>Améliorations          | Animation texte       |          | P D<br>D<br>C D    | Lire à partir de    Image: Lire à partir de   Image: Lire à partir de |
| <u>S</u> on :<br>A <u>p</u> rès l'animation :<br>Animer le te <u>x</u> te : | [Aucun son]           | (        | 0<br>M<br><u>5</u> | ptions de l'effet - Propriété de co <u>u</u> leur<br>linu <u>tage</u><br>Jasquer la chronologie avancée<br>apprimes                                                                                                    |
|                                                                             | OK Annuler            | <b>←</b> |                    |                                                                                                    |

La boîte de dialogue concernant l'effet choisi s'affiche. Dans l'exemple : Barres aléatoires

Ŧ

Réorganiser l'animation

Déplacer antérieuremei

Connexion

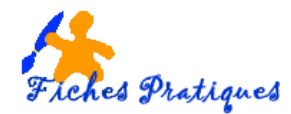

Dans la partie **Paramètres** sélectionnez le sens : horizontalement ou verticalement Dans la partie **Améliorations**,

- ✓ Paramètre Son, sélectionnez le son Appareil photos par exemple
- ✓ Paramètre Après l'animation, choisissez une couleur qui s'affichera après l'animation
- Paramètre Animer le texte, choisissez de faire apparaître le texte par mot, par lettre ou tout simultanément.

|                                | Barres aléatoires ? × |  |  |  |  |  |
|--------------------------------|-----------------------|--|--|--|--|--|
| Effet Minutage Animation texte |                       |  |  |  |  |  |
| Paramètres                     |                       |  |  |  |  |  |
| Se <u>n</u> s :                | Horizontalement 🗸     |  |  |  |  |  |
| Améliorations                  |                       |  |  |  |  |  |
| <u>S</u> on :                  | [Aucun son]           |  |  |  |  |  |
| Après l'animation              | [Aucun son]           |  |  |  |  |  |
| Animer le te <u>x</u> te :     | Acclamation           |  |  |  |  |  |
|                                | Aspiration<br>Bombe   |  |  |  |  |  |
|                                |                       |  |  |  |  |  |
|                                |                       |  |  |  |  |  |
|                                | OK Annuler            |  |  |  |  |  |

|                            |            | Barres aléatoires                           | ? ×     |  |  |  |  |
|----------------------------|------------|---------------------------------------------|---------|--|--|--|--|
| Effet                      | Minutage / | Animation texte                             |         |  |  |  |  |
| Paramètres                 |            |                                             |         |  |  |  |  |
| Se <u>n</u> s :            |            | Horizontalement                             | -       |  |  |  |  |
| Améliorations              |            |                                             |         |  |  |  |  |
| <u>S</u> on :              |            | Appareil photo                              | - 4     |  |  |  |  |
| Après l'animation :        |            |                                             |         |  |  |  |  |
| Animer le te <u>x</u> te : |            | Tout simultanément                          |         |  |  |  |  |
|                            |            | Tout simultanément<br>Par mot<br>Par lettre | res     |  |  |  |  |
|                            |            | OK                                          | Annuler |  |  |  |  |

Connexion

Réorganiser l'animation

Déplacer antérieurement

Déplacer ultérieurement

✓ Cliquez ensuite sur OK

## 2. Personnaliser l'effet d'animation sur un objet audio ou vidéo

- Sélectionnez la diapositive qui contient les effets d'animation puis affichez le volet **Animations**
- Sélectionnez l'effet concerné
- Développez la liste qui apparaît et cliquez sur le menu **Options de** l'effet

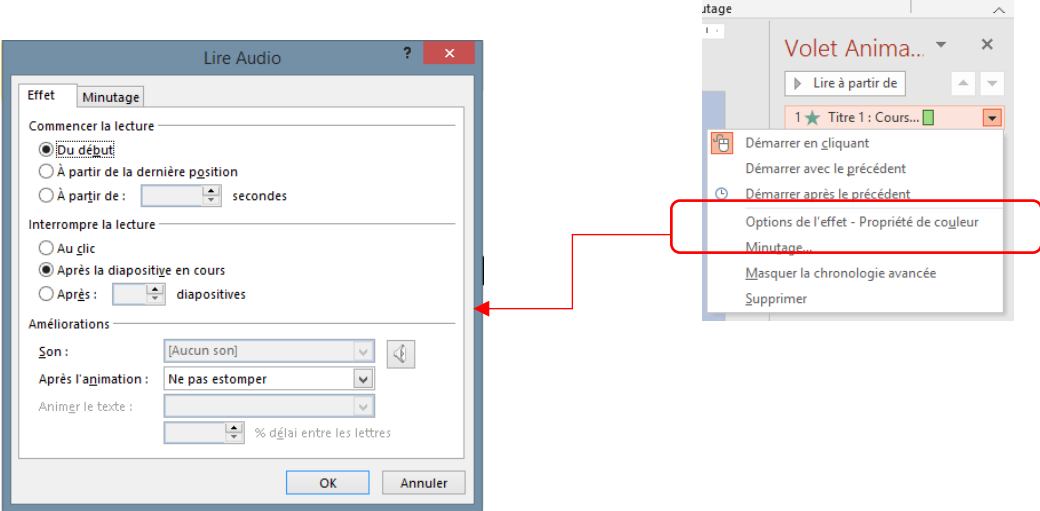

La boîte de dialogue concernant l'effet s'affiche. Dans l'exemple Lire Audio

Q. Partage

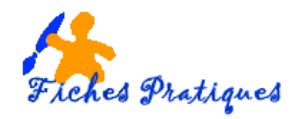

• Précisez dans la partie Commencer la lecture la façon de lire le son ou la vidéo

#### Du début : le son sera lu à son origine

A partir de la dernière position : Le son sera lu à partir de l'endroit où il s'est arrêté la dernière fois A partir de : le son sera lu à partir d'un intervalle depuis le début que vous aurez précisé dans la zone secondes.

• Si vous désirez que la lecture s'interrompre, sélectionnez le paramètre Interrompre la lecture

Au clic : la lecture sera arrêtée au prochain clic

Après la diapositive en cours : le son sera lu lors de la diapositive en cours puis arrêtée Après X diapositives : le son sera interrompu après le nombre de diapositives que vous préciserez